EQUIPMENT SERVICE ON SITE

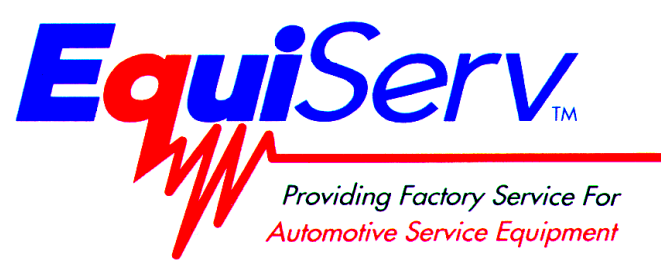

| Model: | EEOS126APB       |  |  |
|--------|------------------|--|--|
|        | <b>PEPBOYS</b> ® |  |  |
|        | SunSG™           |  |  |
|        | UNIT SET UP      |  |  |
| Page:  | 1 of 4           |  |  |

# **Installation Instructions**

## INSTALLATION MUST BE PERFORMED BY QUALIFIED EQUISERV PERSONNEL ONLY

## INSTALLATION OVERVIEW: \_\_\_\_\_

The Installation Instructions listed are for the *SunSG*. The unit is shipped as a fully assembled unit with the exception of the monitor and the items listed in the PARTS & ACCESSORIES LIST. To insure that the most recent release of *SunSG* operating software is received, the software will be added to the unit before it is shipped to the customer.

#### PARTS & ACCESSORIES: \_\_\_\_\_

| PART NUMBER  | DESCRIPTION                        | QTY |  |
|--------------|------------------------------------|-----|--|
| 0528-1088-01 | Printer Paper                      | 1   |  |
| 0692-1834-01 | Questionnaire                      | 1   |  |
| 0692-2291-01 | Product and Warranty Registry Form | 1   |  |
| 1-9281       | Filter, 4 Gas Trifilter            | 1   |  |
| 1-9381       | Filter, Gas Screen                 |     |  |
| 1-9481       | Filter, Water Screen               |     |  |
| 2 7042       | Light Pen                          | 1   |  |
| 5-2345       | Tie Wrap, Black Plastic            | 1   |  |
| 6006-0003    | Probe Assembly, Vacuum 1           |     |  |
| EAA0244L00A  | Timing Light 1                     |     |  |
| EAK0193L10A  | Literature Kit                     | 1   |  |
| EAK0193L30A  | Kit, Gas Regulator                 | 1   |  |
| EAK0206L00A  | Basic Accessory Kit                | 1   |  |
| 0552-0043    | Adapter, Coil Terminal             | 1   |  |
| 0552-0044    | Coil Adapter, GM External          | 1   |  |
| 0552-0045    | Coil Adapter, GM Micropak 1        |     |  |
| 0552-0074-01 | Coil Adapter, Ford E-Core          | 1   |  |
| 1-3084       | Coil Adapter, Fuel Injection       | 1   |  |
| 2-5734       | Insulating Boot, Red               | 1   |  |
| 2-5736       | Insulating Boot, Black             | 1   |  |
| 2-6657       | Clip, Test                         | 2   |  |
| 8-7618       | Cap, Vinyl .500" ID X 1.5" Long    | 2   |  |
| 2-19566      | Case, Plastic                      | 1   |  |
| 2-19666      | Tester, Ignition Spark             | 1   |  |
| EAX0037C14A  | Cable, Timing Adapter              | 1   |  |
| EAX0037L00A  | Probe, Volt/Ohm                    | 1   |  |
| EAX0037L01A  | Probe, Tach                        | 1   |  |

#### TEEOS126APB (6/8/1999) REV A.

| PART NUMBER | DESCRIPTION               | QTY |
|-------------|---------------------------|-----|
| EAX0037L02A | Probe, Frequency          | 1   |
| EAX0037L03A | Probe, Battery            | 1   |
| EAX0037L04A | Probe, PIC Inductive      | 1   |
| EAX0037L05A | Probe, Single K Head      | 1   |
| EAX0037L06A | Probe, GM HEI Head        | 1   |
| EAX0037L07A | Probe, High Current       | 1   |
| EAX0037L08A | Probe, Low current        | 1   |
| EAX0037L10A | Probe, KV Cable           | 1   |
| EAX0037L11A | Probe, Exhaust            | 1   |
| EAX0037L12A | Cable, DIS (RED)          | 1   |
| EAX0037L13A | Cable, DIS (YELLOW)       | 1   |
| TEEOS126APB | Installation Instructions | 1   |
| ZEEOS126APB | Operator's Manual         | 1   |

#### REQUIRED TOOLS: \_\_\_\_\_

Complete Tool Kit

### INSTALLATION INSTRUCTIONS: \_\_\_\_\_

#### NOTE: STEPS 1 THROUGH 7 WILL REQUIRE TWO OR MORE PEOPLE.

- 1. Cut and remove the straps. Remove the top of the shipping carton.
- 2. Remove the carton by sliding the carton over top of the unit.
- 3. Remove unit packing material from around the sides of the unit.
- 4. Carefully slide the unit and foam base partially off of the shipping pallet.
- 5. Lean the *SunSG* so that the shipping pallet and half of the foam base can be removed.
- 6. Lean the *SunSG* so that other half of the foam base can be removed.
- 7. Remove tape from ALL drawers and covers.
- 8. Remove bubble wrap from Keyboard, located in the keyboard drawer.
- 9. Inventory all items using the Parts & Accessories List and inspect for damage. The Unit Accessories and the Literature Kit are located in the bottom drawer of the unit.

#### NOTE: ANY SOFTWARE, HARDWARE, OWNER'S MANUAL AND PRE LOADED SOFTWARE THAT COME WITH THE COMPUTER, SUCH AS MICROSOFT® WINDOWS® 98, ARE LOCATED IN THE BOTTOM DRAWER OF THE UNIT.

#### NOTE: ANY REGISTRATION CARDS FOR THE INSTALLED SOFTWARE SUCH AS MICROSOFT® WINDOWS® 98, MUST BE FILLED OUT AND SENT IN BY THE CUSTOMER TO ENSURE COMPLIANCE WITH ANY SOFTWARE LICENSING AGREEMENTS.

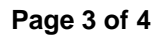

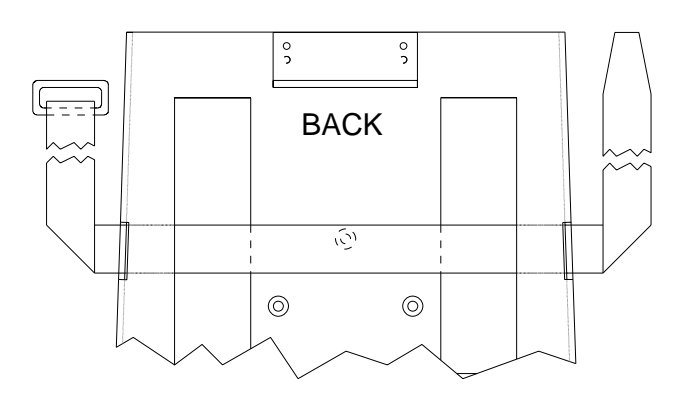

## Figure 1, Monitor Base Plate

- 10. The monitor is shipped separately from the unit. Locate the monitor box.
- 11. Remove the monitor from the box and inspect the monitor for damage. Discard the AC Cable supplied with the monitor.
- 12. Place the monitor on the monitor base plate shown in Figure 1. Slide it back against the back bracket
- 13. Slide the front bracket snug up to the front of the monitor and tighten the nuts of the brackets.
- 14. Fasten the Velcro straps over the top of the monitor and snug down.
- 15. Connect the video cable to "video" port on the left side of the *SunSG*.
- 16. Connect the power cord to the monitor.

#### **Light Pen Installation**

#### NOTE: THE LIGHT PEN HOLDER IS INSTALLED "ONE TIME ONLY". AFTER IT IS INSTALLED AND REMOVED IT WILL NOT STICK PROPERLY A SECOND TIME.

- 17. Locate the light pen holder. Fasten it to the left side of the monitor so that the light pen (2-7042) can be inserted from the front.
- 18. Connect the light pen cable to the **Light Pen** connector, located on the left side toward the back of the tester.
- 19. Using the Black Plastic Tie Wrap (5-2345), tie down the Light Pen Cord so that if it is dropped it will fall short of hitting the floor. Fasten it to the monitor base plate where the Velcro strap goes through.
- 20. Locate the printer paper (0528-1088-01) in the bottom drawer. Load printer paper into paper tray in the bottom of the printer. Install a maximum of 100 sheets in the printer. Store the rest in the bottom drawer.

## LEAD HOOKUP

21. Hook up the leads according to the following chart.

| Lead Label           | Lead Color  | Part Number | Connect To:          |
|----------------------|-------------|-------------|----------------------|
| Timing Adapter Cable | Black       | EAA0244L00A | "Timing Light"       |
| Timing Light         | Red         | EAX0037C14A | Timing Adapter Cable |
| High Current         | Black       | EAX0037L07A | "High Current "      |
| Low Current          | Black       | EAX0037L08A | "Low Current"        |
| Number One           | Red         | EAX0037L04A | "No. 1"              |
| KV Pickup            | Yellow      | EAX0037L05A | "KV 1"               |
| KV Pickup Adapter    | Yellow      | EAX0037L10A | KV Pickup Lead       |
| Volts/Ohms           | Red         | EAX0037L00A | "Volt/Ohm'           |
| Tachometer           | Green       | EAX0037L01A | "Tachometer"         |
| Frequency            | Yellow      | EAX0037L02A | "Frequency"          |
| Light Pen            | Black       | 2 7042      | "Light Pen"          |
| Battery & Battery+   | Black & Red | EAX0037L03A | "Battery"            |

#### END USER LICENSE AGREEMENT

- 22. Power up the unit.
- 23. Unit will boot up. After boot up it will automatically do a scandisk and go into the Microsoft® Windows® 98 Setup Wizard.
- 24. Enter the Store Number and Manager's Name and select NEXT.
- 25. Read the licensing agreement. Select the *l accept the agreement* option to continue the setup and select **NEXT**.
- 26. Type in the Product Key as it appears on the Windows Certificate of Authenticity shipped with the Windows® 98. Select **NEXT**. Select **FINISH**.
- 27. Type SUNSG in the User Name field. Select **OK.**

#### NOTE: DO NOT ENTER A PASSWORD.

- 28. At the Add New Hardware Wizard select **NEXT**.
- 29. Select Search for Best Driver for your Device. (Recommended). Select **NEXT**, **NEXT**, **NEXT**. Select **FINISH**.
- 30. Verify the date and times are correct. If not, make the necessary corrections and Select **APPLY**.
- 31. Press CANCEL.
- 32. System settings are updated automatically and the *SunSG* application starts.

## INSTALLATION COMPLETE